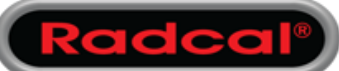

## MS 64-bit Office to 32-bit Office

Background:

Accu-Gold Excel and Accu-Gold Excel for Templates require Excel 32-bit to operate properly. Windows 11 installation of Office 365 defaults to the installation of 64-bit Office so to use any Accu-Gold Excel software, MS Office installations must be 32-bit applications. (Note: this assumes you have 64-bit hardware which is a different requirement)

Introduction:

This article will show you all the steps you need to perform to change a 64-bit installation of Microsoft Office 365 to a 32-bit installation without losing any data. (The process is pretty much exactly the same if you need to swap a 32-bit installation to a 64-bit install.)

Pre-requisites:

- A copy of Windows 10 Home / Pro or Education Edition
- A record of your email account passwords in case you need them
- Make a backup of all of your Outlook data to a PST file, especially if using IMAP. While it's unlikely you'll need to use the backup, better to make one and be safe than sorry.
  - Finally, ensure all Office programs are closed before starting this process.

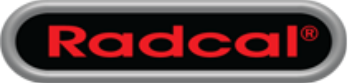

## MS 64-bit Office to 32-bit Office

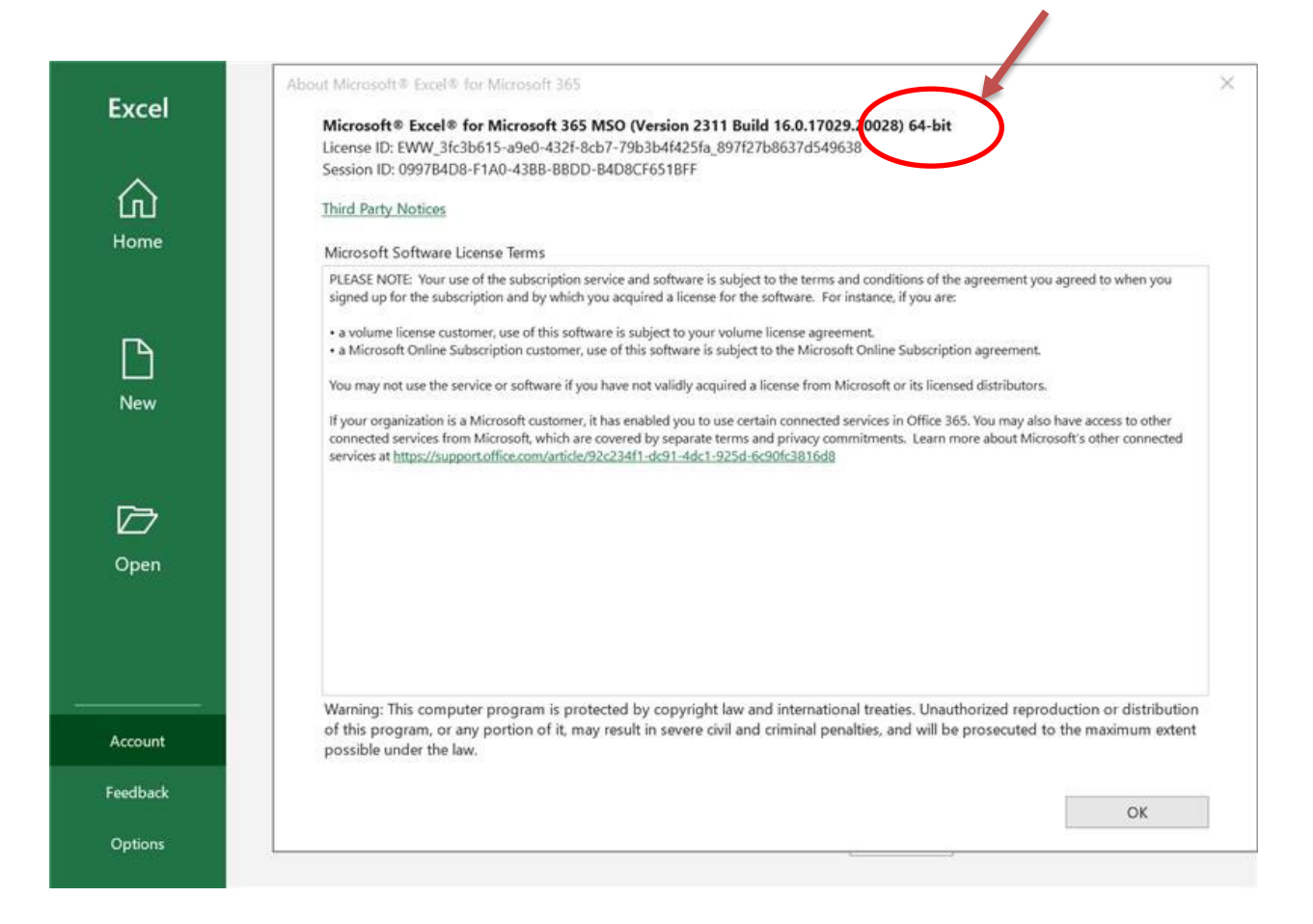

### Table of Contents

| Step 1 - Uninstall your current version of Microsoft Office 365 | 3 |
|-----------------------------------------------------------------|---|
| Step 2 - Reinstall Office 365 32-bit                            | 6 |

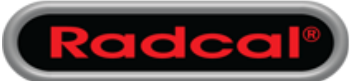

## MS 64-bit Office to 32-bit Office

## Step 1 - Uninstall your current version of Microsoft Office 365

 Open Control Panel on your computer (Press the Windows Key, type Control Panel, and hit the Enterkey).

| All Control Panel Items           |                            |                                   |                             | 2                   |   | × |
|-----------------------------------|----------------------------|-----------------------------------|-----------------------------|---------------------|---|---|
| ← → × ↑ 🖬 > Control Panel > /     | All Control Panel Items    |                                   |                             |                     |   |   |
| File Edit View Tools              |                            |                                   |                             |                     |   |   |
| Adjust your computer's settings   |                            |                                   | Vie                         | w by: Small icons * | • |   |
| Administrative Tools              | AutoPlay                   | Back up and Restore (Windows 7)   | BitLocker Drive Encryption  |                     |   |   |
| Colour Management                 | Credential Manager         | 🔗 Date and Time                   | Default Programs            |                     |   |   |
| 🕺 Device Manager                  | The Devices and Printers   | Sease of Access Centre            | File Explorer Options       |                     |   |   |
| File History                      | A Fonts                    | Lindexing Options                 | 🔁 Internet Options          |                     |   |   |
| Java (32-bit)                     | E Keyboard                 | Mail (Microsoft Outlook) (32-bit) | () Mouse                    |                     |   |   |
| Vetwork and Sharing Centre        | E Phone and Modern         | Power Options                     | Programs and Features       |                     |   |   |
| Q QuickTime (32-bit)              | 😂 Realtek HD Audio Manager | 7 Recovery                        | A Region                    |                     |   |   |
| RemoteApp and Desktop Connections | 💈 Revo Uninstaller Pro     | Y Security and Maintenance        | 4 Sound                     |                     |   |   |
| Speech Recognition                | Storage Spaces             | Sync Centre                       | 🔛 System                    |                     |   |   |
| Taskbar and Navigation            | Troubleshooting            | St User Accounts                  | P Windows Defender Firewall |                     |   |   |
| 🏭 Windows To Go                   | Work Folders               |                                   |                             |                     |   |   |

2. Click the **Programs and Features** icon.

3. Click the entry titled Microsoft 365 - en-us, and then click the Uninstall button.

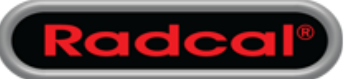

## MS 64-bit Office to 32-bit Office

| 0    | Programs and Features       |                                                         |                             | -             |       | ×        |
|------|-----------------------------|---------------------------------------------------------|-----------------------------|---------------|-------|----------|
| +    |                             | Panel > All Control Panel Items > Programs and Features | <b>↓ Č</b> Sea              | arch Program  |       | 9        |
| File | e Edit View Tools           |                                                         |                             |               |       |          |
|      | Control Panel Home          | Uninstall or change a program                           |                             |               |       |          |
|      | View installed updates      | To uninstall a program, seith it from the list and the  | n click Uninstall, Change   | e, or Repair. |       |          |
| •    | Turn Windows features on or |                                                         |                             | 5 N           |       |          |
|      | off                         | Organize 👻 Uninstall Change                             |                             | B             |       | 0        |
|      |                             | Name                                                    | Publisher                   |               | Insta | lled • ^ |
|      |                             | Adblock Plus for IE (32-bit and 64-bit)                 | Eyeo GmbH                   |               | 25/0  | 4/20     |
|      |                             | © Google Chrome                                         | Google LLC                  |               | 9/05/ | /202     |
|      |                             | Mahwarebytes version 3.6.1.2711                         | Malwarebytes                |               | 31/01 | 1/20     |
|      |                             | 🖣 🕕 Microsoft 365 - en-us                               | Microsoft Corporatio        | in            | 9/05/ | /202     |
|      |                             | <ul> <li>Microsoft OneDrive</li> </ul>                  | Microsoft Corporatio        | In            | 8/05/ | /202     |
|      |                             | Microsoft Update Health Tools                           | Microsoft Corporatio        | in            | 9/05/ | /202 ~   |
|      |                             | <                                                       |                             |               |       | >        |
|      |                             | Microsoft Corporation Product version:<br>Size:         | 16.0.13929.20296<br>0.98 GB |               |       |          |

4. Click Yes on the UAC prompt to confirm you want to uninstall.

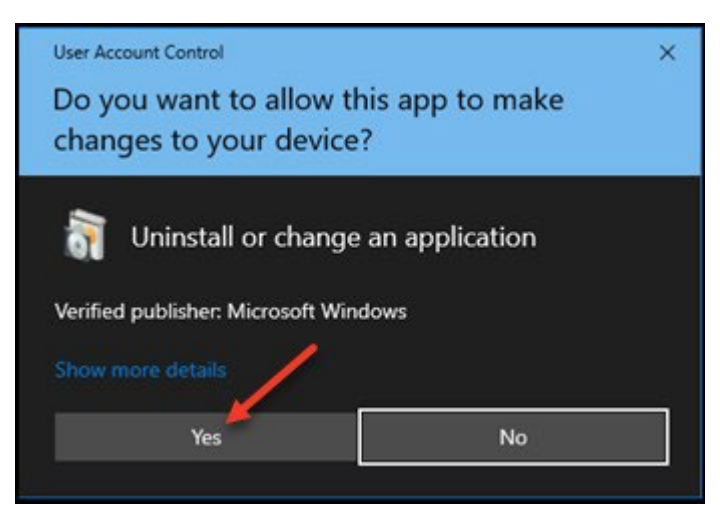

5. Click the next Uninstall button again on the Ready to uninstall? Prompt.

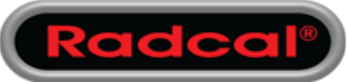

## MS 64-bit Office to 32-bit Office

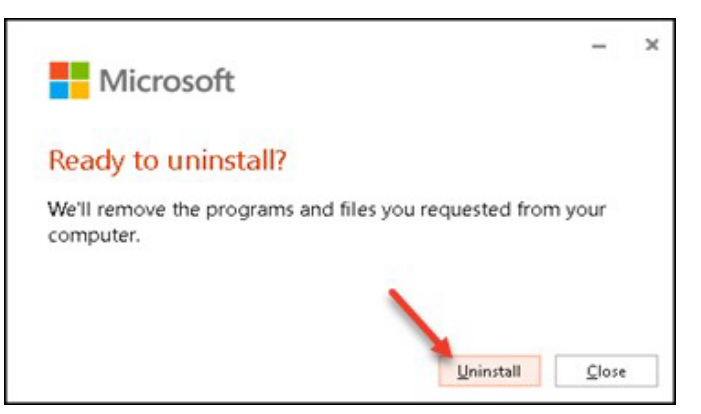

**6.** Microsoft Office 365 will now begin to uninstall itself, as shown below. Wait until it has finished uninstalling.

| Micro         | osoft                   |            |
|---------------|-------------------------|------------|
| Uninstallir   | ìg                      |            |
| We're removir | ng Office from your com | puter now. |
|               |                         |            |

7. When the following window appears, click the **Close** button and **restart** yourWindows 10 computer before continuing. Once done, log back into Windows as usual.

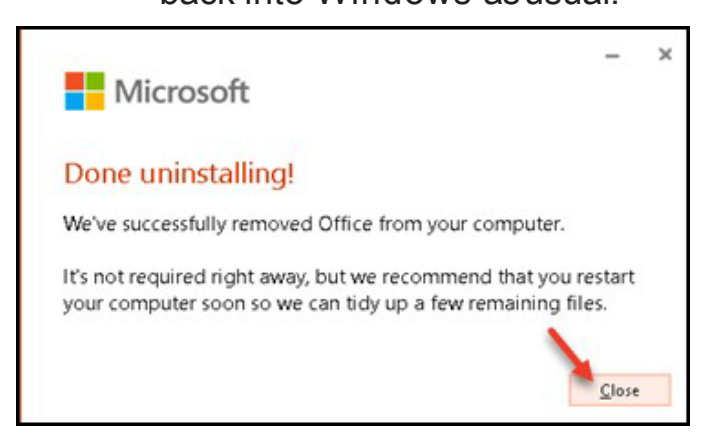

**8**. Now that you have **restarted your computer**, it's time to reinstall Office 365, only this time; we're going to make sure the 32-bit version of the software is installed.

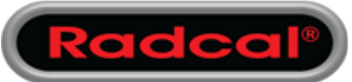

## MS 64-bit Office to 32-bit Office

### Step 2 - Reinstall Office 365

- 1. Open your webbrowser and navigate to: <u>https://www.office.com/</u>
  - 2. Click the Sign in button to log into office.com

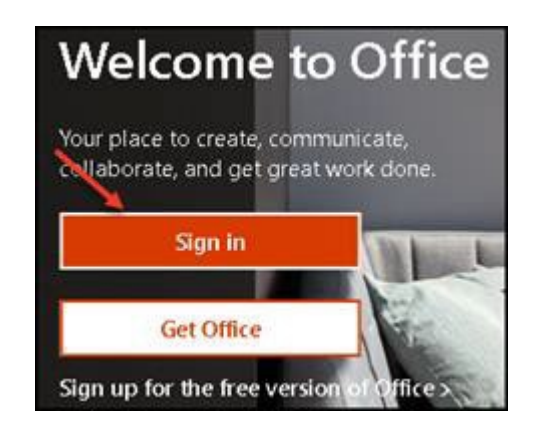

| Microsoft                  |      |
|----------------------------|------|
| Sign in                    |      |
|                            | 1    |
| No account? Create one!    |      |
| Can't access your account? | ~    |
|                            | Next |

3. Enter your Office 365 account email address and click the Next button. Continue with the login process until you have successfully logged into your Microsoft Office account.

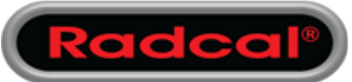

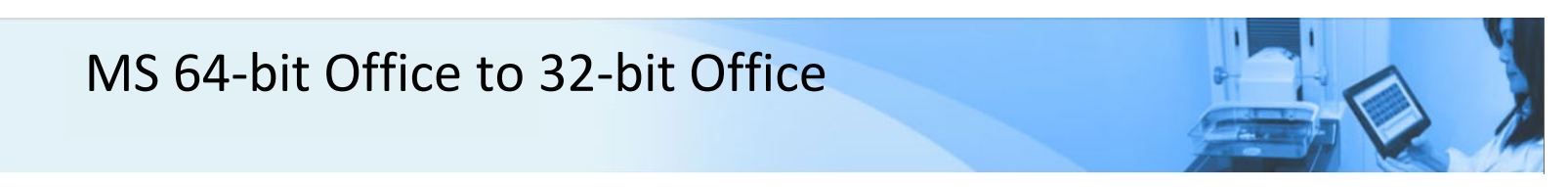

### 4. Once logged in, click the Install Officebutton

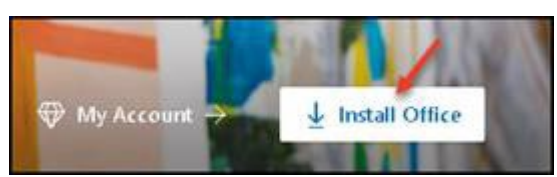

5. On the next screen, click the Install Office > button once again

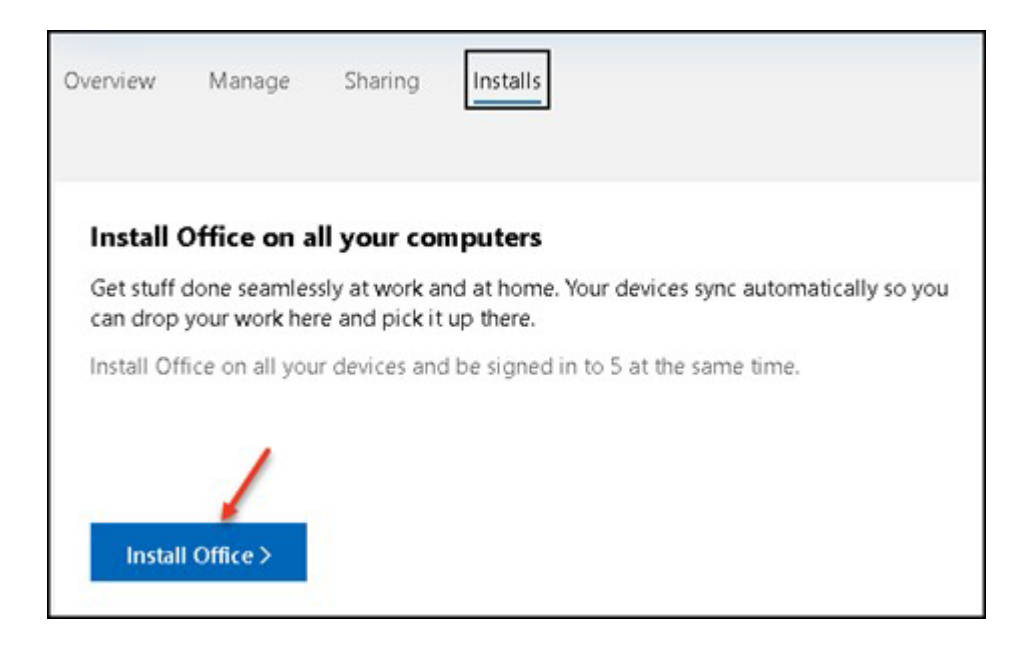

# ! << IMPORTANT >> On the next screen, **do not** click the Install

button yet.

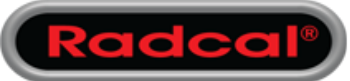

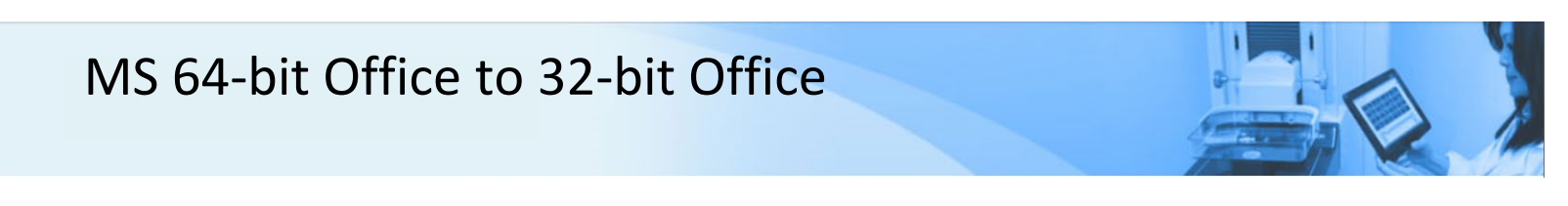

6. First, click Other options as shown below.

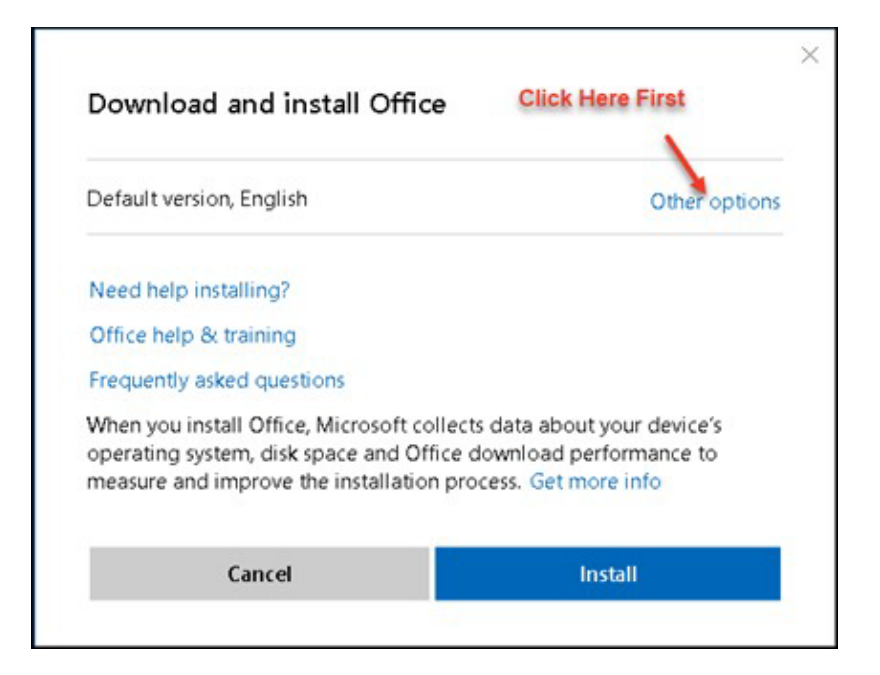

7. Click the Drop arrow box that is titled Office - default version (default) under "Choose a version"

| Choose a language 🕜                |         |
|------------------------------------|---------|
| English                            | ~       |
| Choose a version ①                 |         |
| Office - Default version (default) | × •     |
| Download an offline installer 💿    |         |
| Cancel                             | Install |

8. Here, you need to select "Office - 32-bit" to be installed on your computer or device.

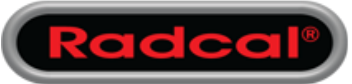

## MS 64-bit Office to 32-bit Office

| Choose a language  () Select the version you n | eed |
|------------------------------------------------|-----|
| English                                        | ~   |
| Choose a version 🕥 🥢                           |     |
| Office – Default version (default)             | ~   |
| Office – Default version (default)             |     |
| Office – 32-bit                                |     |

Select the **32-bit** version to replace the **64- bit** version that was installed before.

### 9. Now click the Install button.

| Download and install Office     |        |
|---------------------------------|--------|
| Choose a language 🛛 🕥           |        |
| English                         | ~      |
| Choose a version 🕜              |        |
| Office – 32-bit                 | Ý      |
| Download an offline installer ③ |        |
| Cancel Insta                    | ال الد |
|                                 |        |

You will be prompted to save an **OfficeSetup.exe** file to your computer. Save it to your Download folder or any other location where you will remember it's been saved.

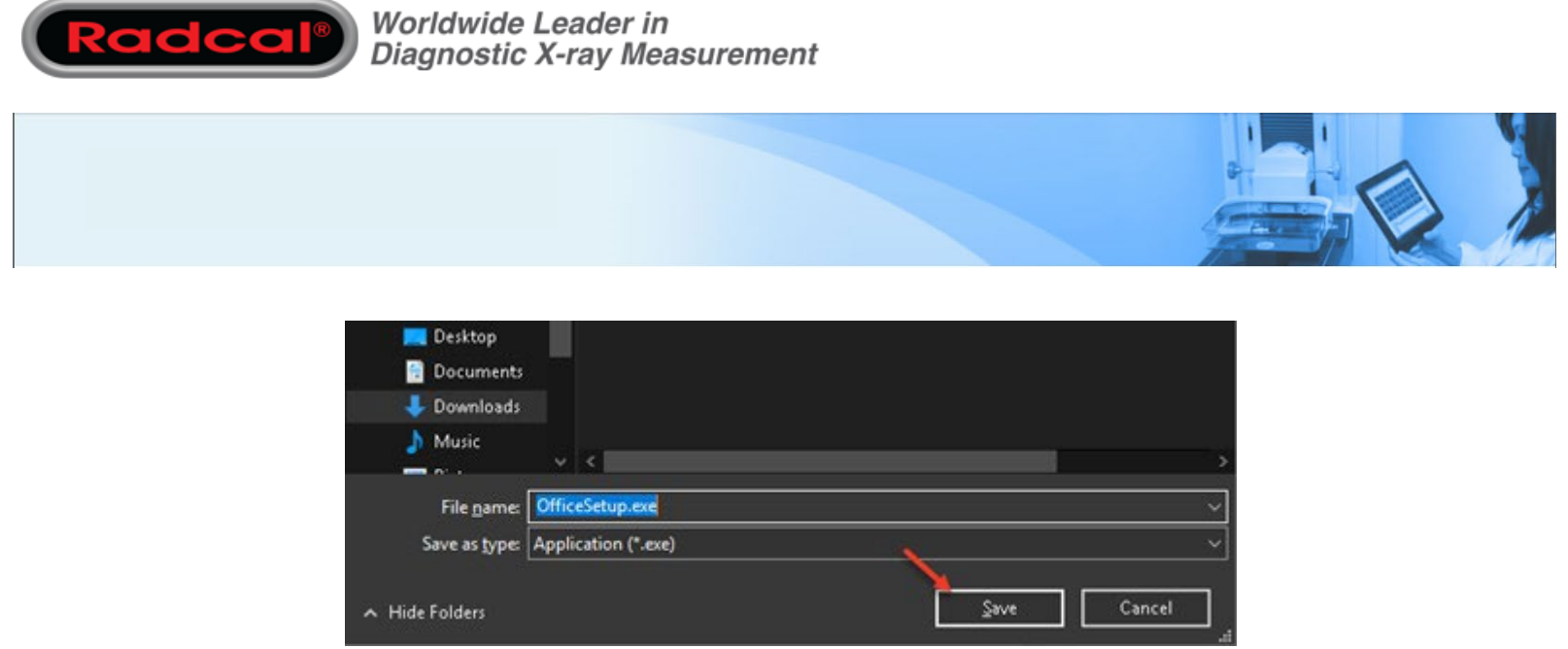

IO. Now minimize your web browser (don't close it), and open Windows File Explorer. Navigate to where you saved the above OfficeSetup.exe file.

Run OfficeSetup.exe by double-clicking it.

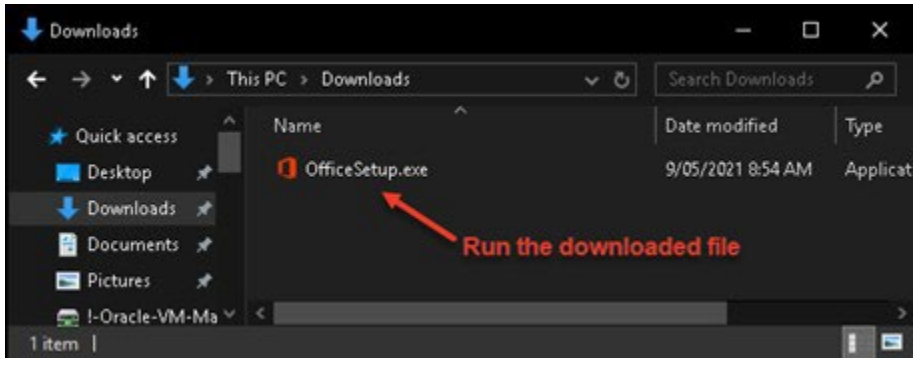

II. Click Yes on the UAC Prompt

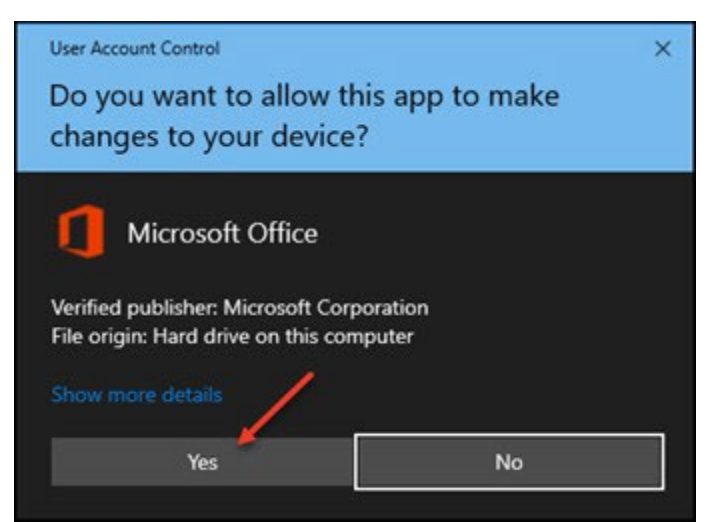

**12.** Microsoft Office 365 will begin to install - Wait until it completely finishes installing. You will see the following windows as it's installing.

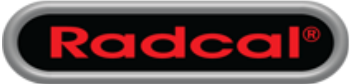

## MS 64-bit Office to 32-bit Office

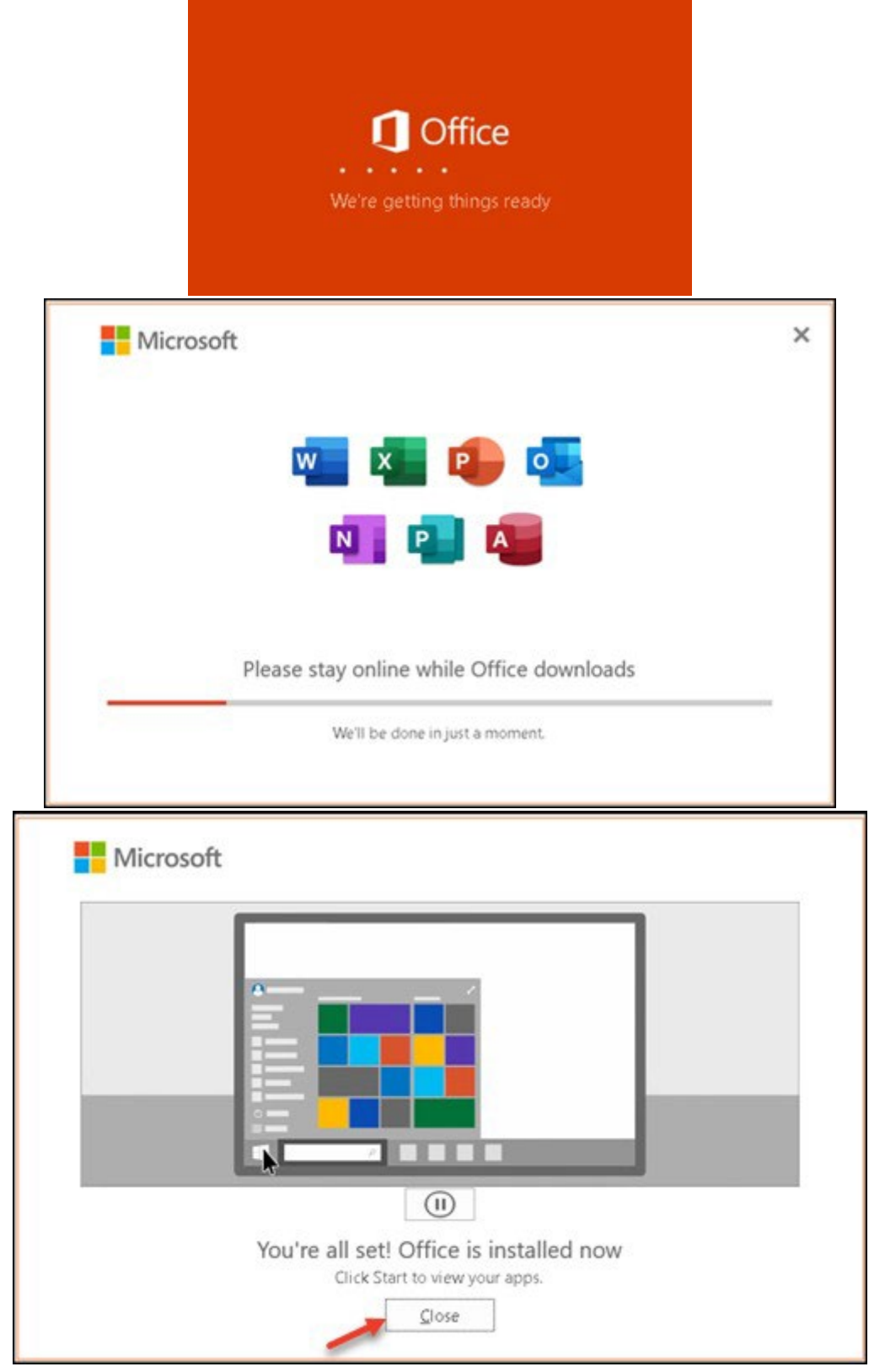

13. Once you see the above window, click the Close button, then click your

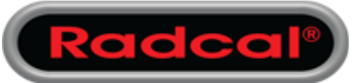

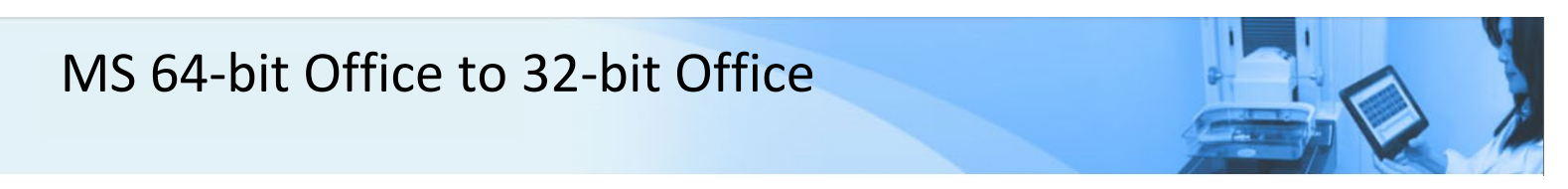

Windows **Start** button to click on the Outlook icon to fire it up.

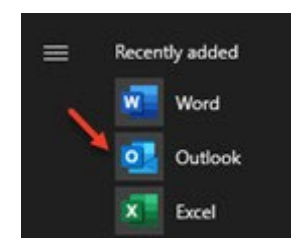

**Note**: You will need to recreate any shortcuts you may have made for opening Outlook (and any other Office 365 apps) that you may have had before, such as on your Desktop, Taskbar, etc.

Outlook "should" retain all of your Email account settings and passwords. If it doesn't, that's where you may need to re-enter your email accounts and passwords.